# 如何透過「AEON 香港」手機應用程式申請信用卡?

|                                                                                                    | ON Credit      | Service          |                      |
|----------------------------------------------------------------------------------------------------|----------------|------------------|----------------------|
| 現可於<br>「AEON 香港手載<br>設立或重設信用・                                                                                                    | 機應用程式<br>に私人密碼 |                  |                      |
| International Action of the second second se | 1              |                  |                      |
| 用戶名稱                                                                                                    |                | •                |                      |
| 密碼                                                                                                    |                |                  | 忘記?                  |
| 登                                                                                                    | ١              | <b></b>          | 證記                   |
| 申請信用卡                                                                                                    | Touch I        | D登入              |                      |
| 申請狀況                                                                                                    |                |                  |                      |
| 信用卡服務 貸                                                                                                    | 家服務            | <b>正</b><br>確認新卡 | <mark>帝</mark><br>保險 |

- 1. 開啟程式後,點選「申請信用卡」
- $\equiv$ 申請信用卡服務 申請流程 1 選擇取卡方法 2 掃描香港身份證及拍攝自拍照 (如需要) 3 選擇信用卡 4 輸入個人資料 5 上載所需文件 (如: 住址證明及入息證明) 6 通過電子簽名確認 7 提交申請 8 等待進行批核 請準備你的 1 香港身份證 2 最近3個月之住址證明(如:電費單、銀行月結 單) 3 入息證明(如:最近之薪俸稅單或最近3個月之薪 金證明文件) 同意使用電子簽名 ✓ 點選方格即表示我同意以電子方式填寫,簽署和/
- 2. 細閱申請流程及同意使用電子簽名條款, 然後按「下一步」

A. 如果選擇「到分行領取」

**武坦太乐右山洼,殿阳和江凉甘州乐雨文州**。

下一步

<section-header><section-header><section-header><section-header><text><text>

3. 點選收取新卡的方法

 $\leftarrow$  $\times$ 申請信用卡服務 ① 如何收取新卡? ... ▶ 到分行領取 取卡分行 尖沙咀  $\sim$ 九龍尖沙咀彌敦道132號美麗華廣場A座20樓2018室 AEON VISA信用卡 AEON 萬事達卡 AEON 銀聯信用卡 AEON JCB信用卡 ONE PIECE 萬事達卡 (部分分行) 下一步 ▶ 郵遞至住宅地址 支持所有卡種 不適用於郵政信箱

<section-header><text>

重新拍攝使用照片

4.2. 請將香港身份證正面置於掃描框裡· 然後按「使用照片」

| ÷                             | 確認香港身份證                                       | ×               |
|-------------------------------|-----------------------------------------------|-----------------|
|                               |                                               |                 |
| 注意:自動均<br>誤,請按"               | §寫的資料無法編輯,如閣下的<br>重新掃描",以重新掃描你的香              | 的資料顯示錄<br>F港身分證 |
|                               | 請填寫以下資料                                       |                 |
| 香港身份證號<br>Z683365(            | 馮<br>5)                                       |                 |
| 手提電話<br>98765432              | 2                                             | ١               |
| 電郵地址<br>abc@gma               | il.com                                        |                 |
|                               |                                               |                 |
| 按「下一步」<br>AEON可根據開<br>未成功遞交之「 | ,即代表閣下同意:<br>『下提供的資料聯絡閣下跟進此信用†<br>申請) 。       | 卡申請 (包括         |
| 按「下一步」<br>AEON可根據職<br>未成功遞交之  | ,即代表閣下同意:<br>副下提供的資料聯絡閣下跟進此信用1<br>申請)。<br>下一步 | 申請(包括)          |

4.3. 填寫個人資料,然後按「下一步」

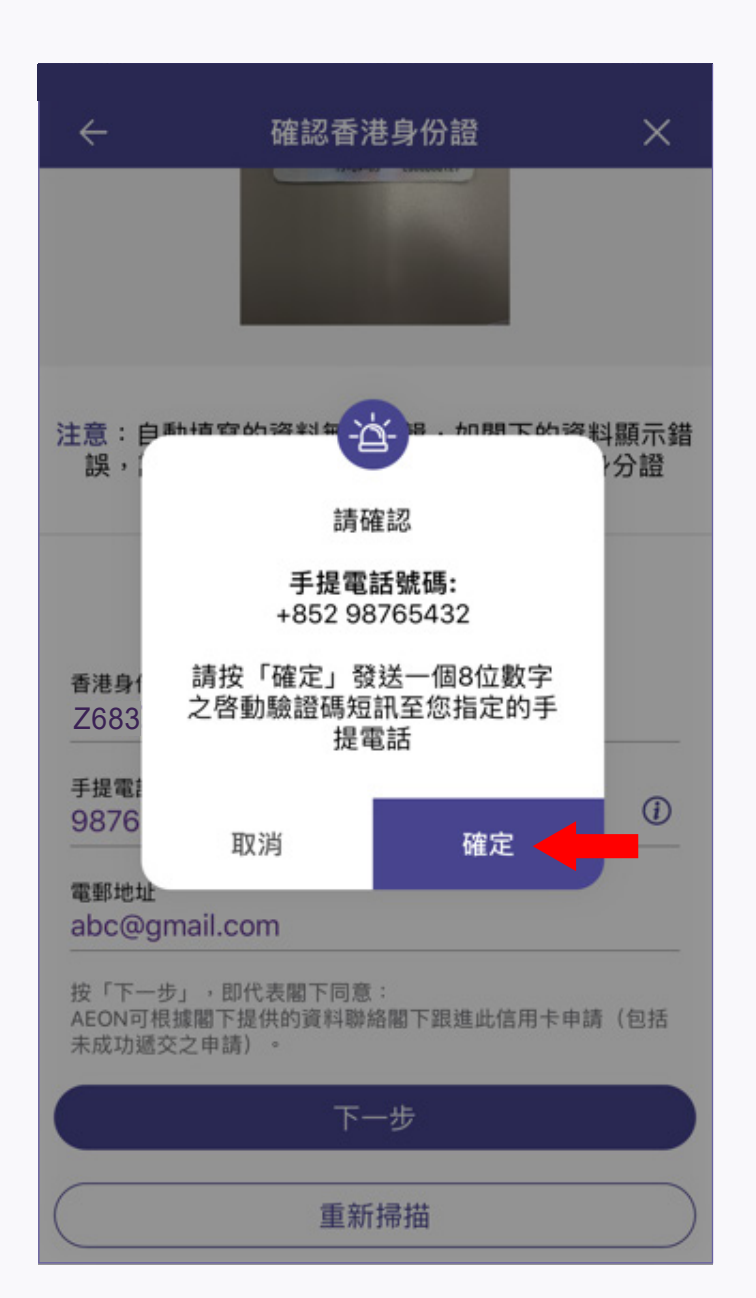

4.1. 選擇取卡分行,然後按「下一步」

(請留意到分行領取所支持的卡種)

4.4. 系統將發出驗證碼到所提供的

| ← 確認香港身份證 ×                                         |                 |              |  |
|-----------------------------------------------------|-----------------|--------------|--|
| 注意<br>請輸入驗證碼<br>驗證碼已發送到您指定的手提電話****5432 565 香沫 26   |                 |              |  |
| 手提<br>98 取消                                         |                 | 重發           |  |
| <sup>222年11年11年11年11年11年11年11年11年11年11年11年11年</sup> | 2               | 3            |  |
| 4<br>сні                                            | 5<br>JKL        | 6            |  |
| 7<br>PORS                                           | 8 9<br>TUV WXYZ |              |  |
|                                                     | 0               | $\bigotimes$ |  |

4.5. 收到驗證碼訊息後, 填寫 8 位數字的驗證碼

「使用照片」

手提電話號碼,覆核手提電話號碼, 然後按「確定」

### B. 如果選擇「郵遞至住宅地址」

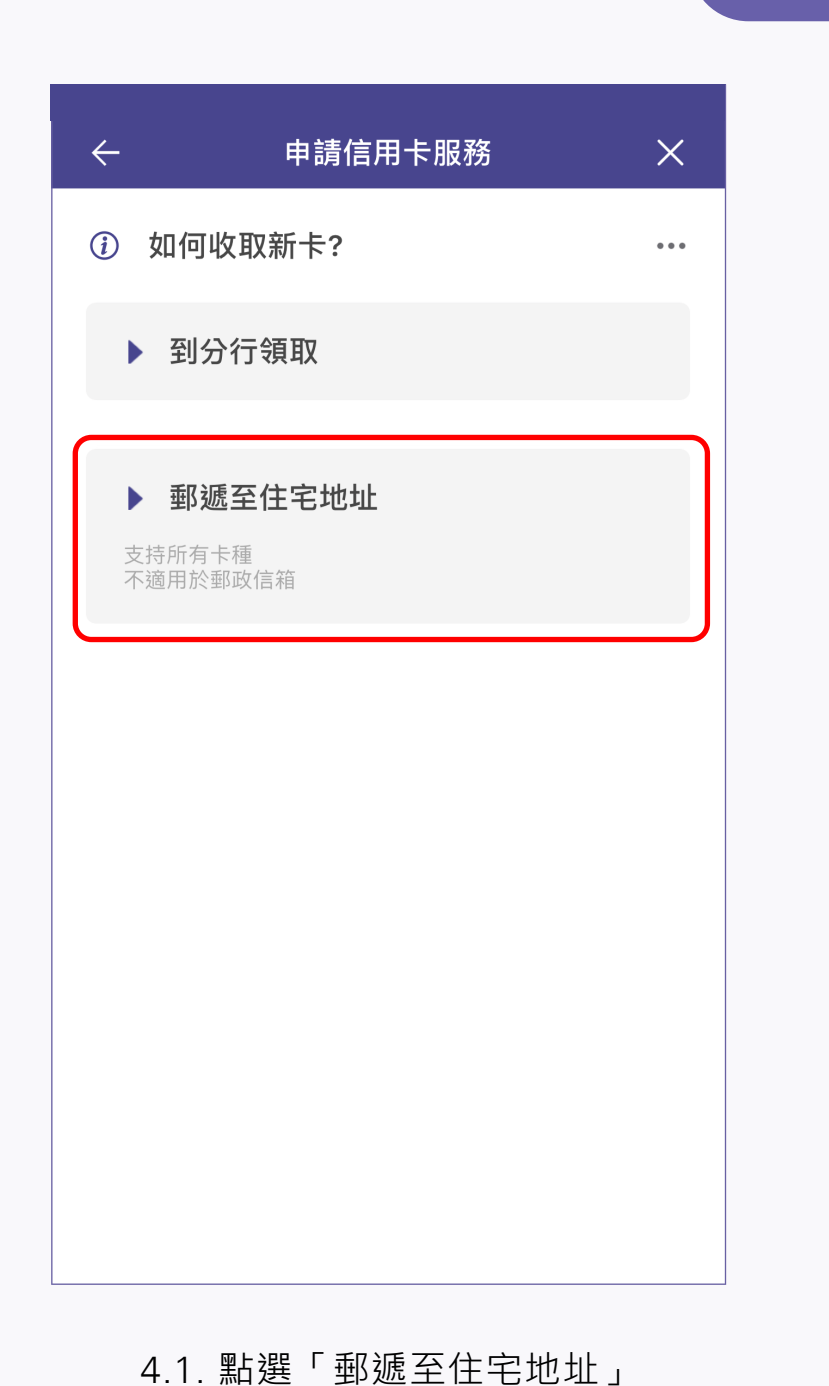

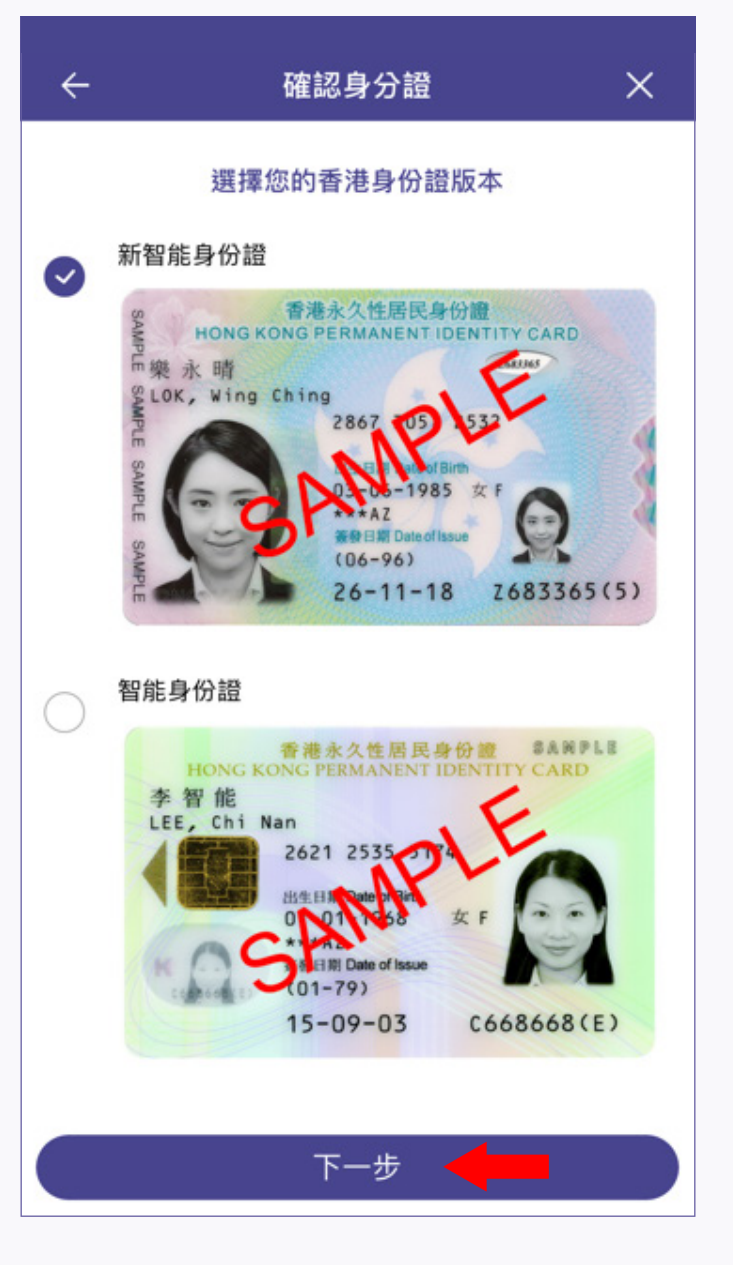

4.2. 選擇您的香港身份證版本· 然後按「下一步」

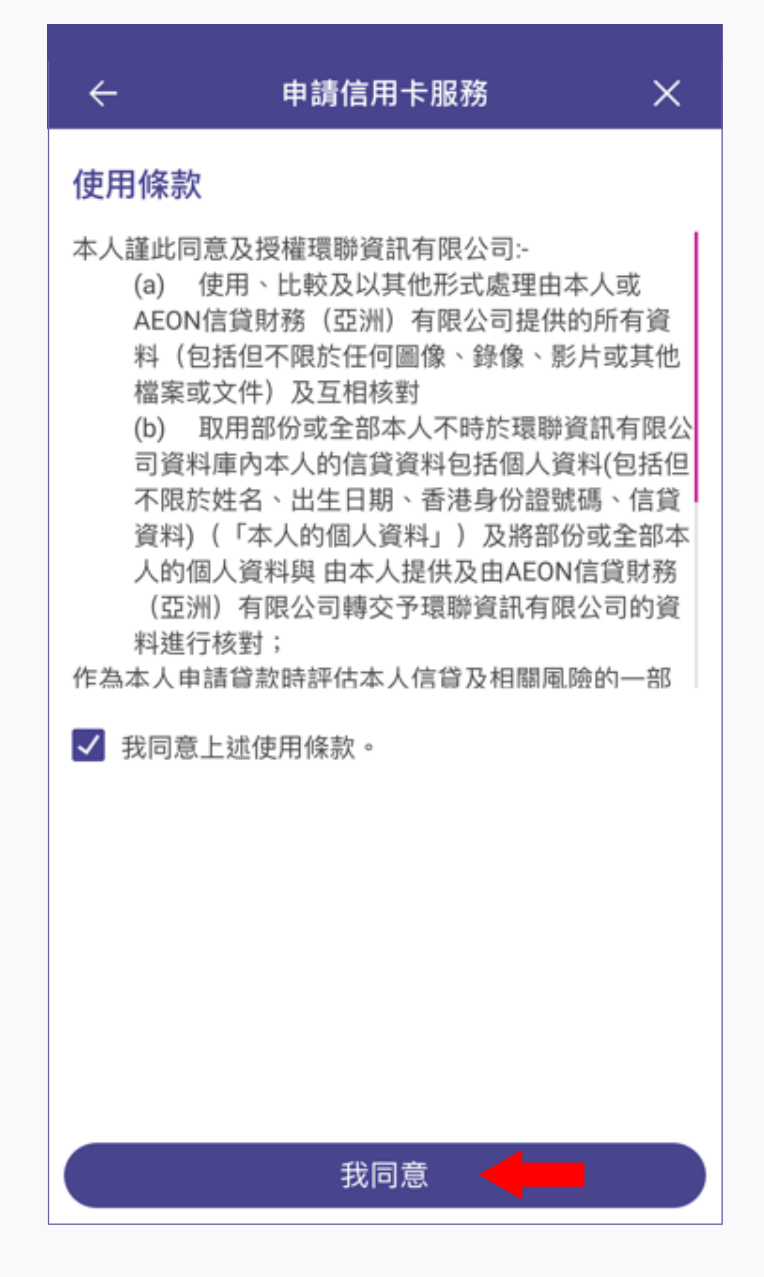

4.3. 細閱使用條款,然後按「我同意」

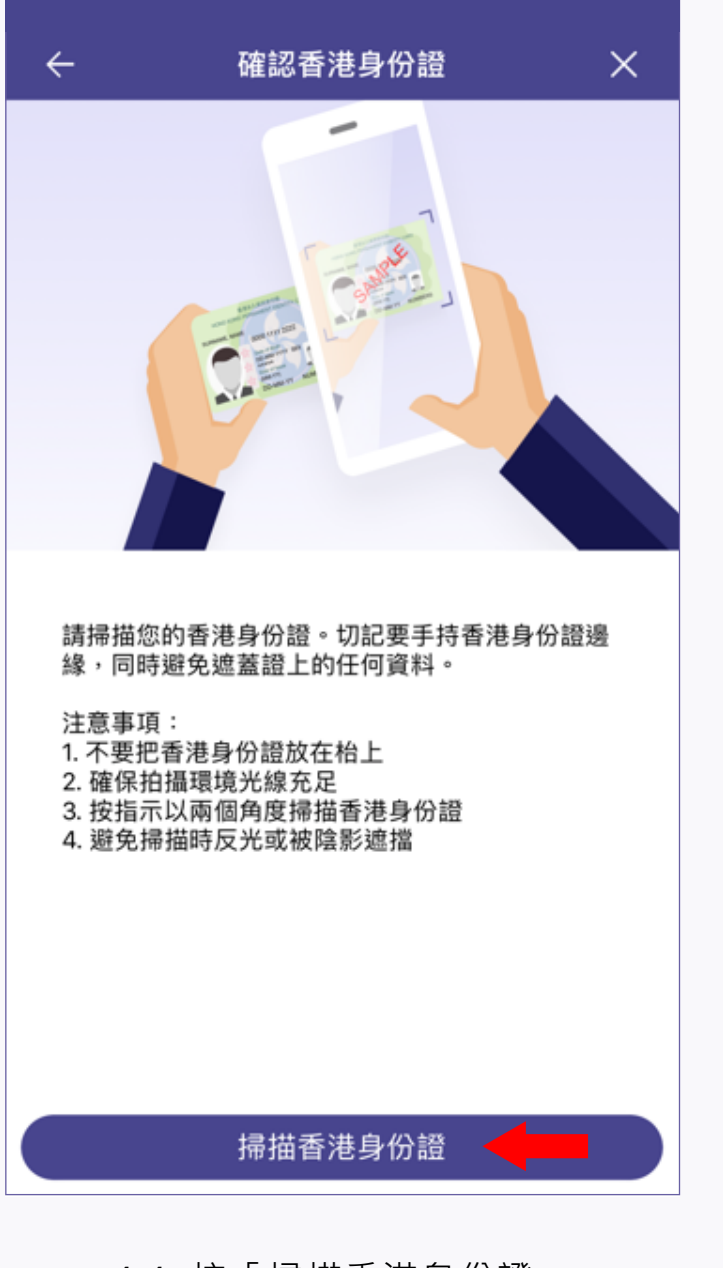

4.4. 按「掃描香港身份證」 掃描香港身份證正面

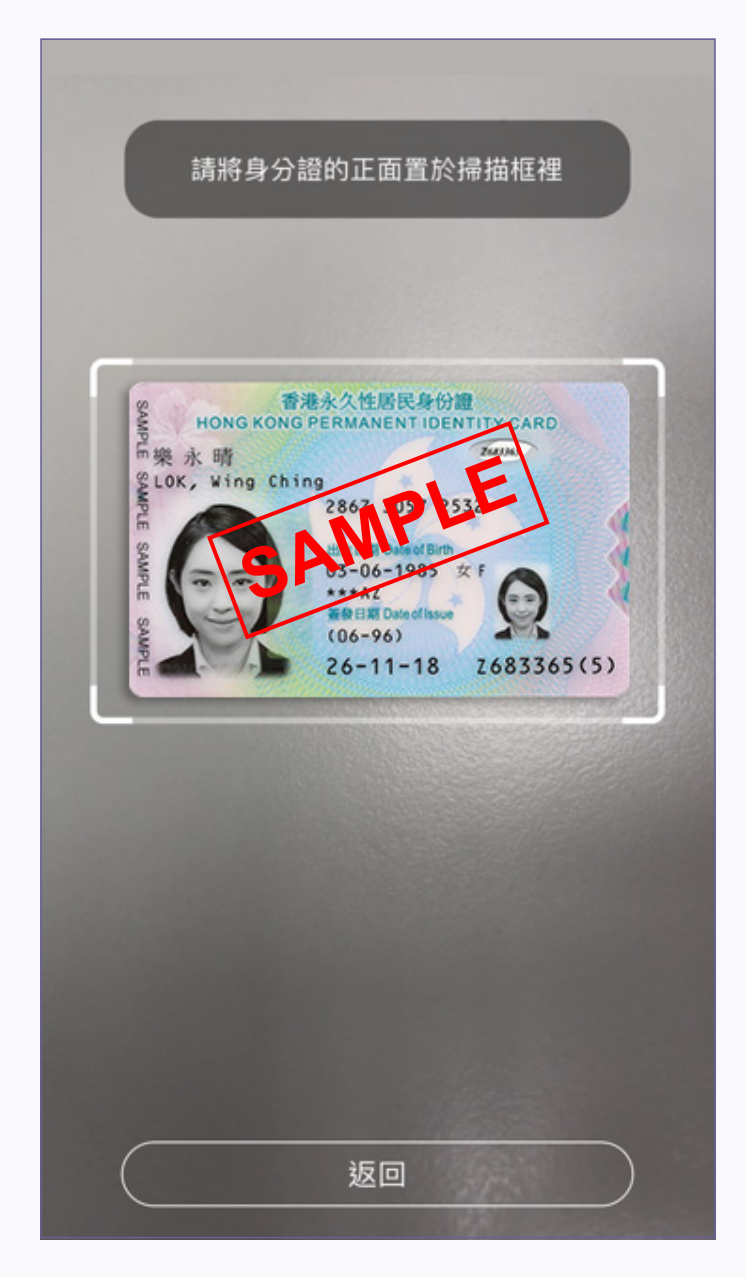

4.5. 將香港身份證的正面置於掃描框裡 , 並按指示掃描

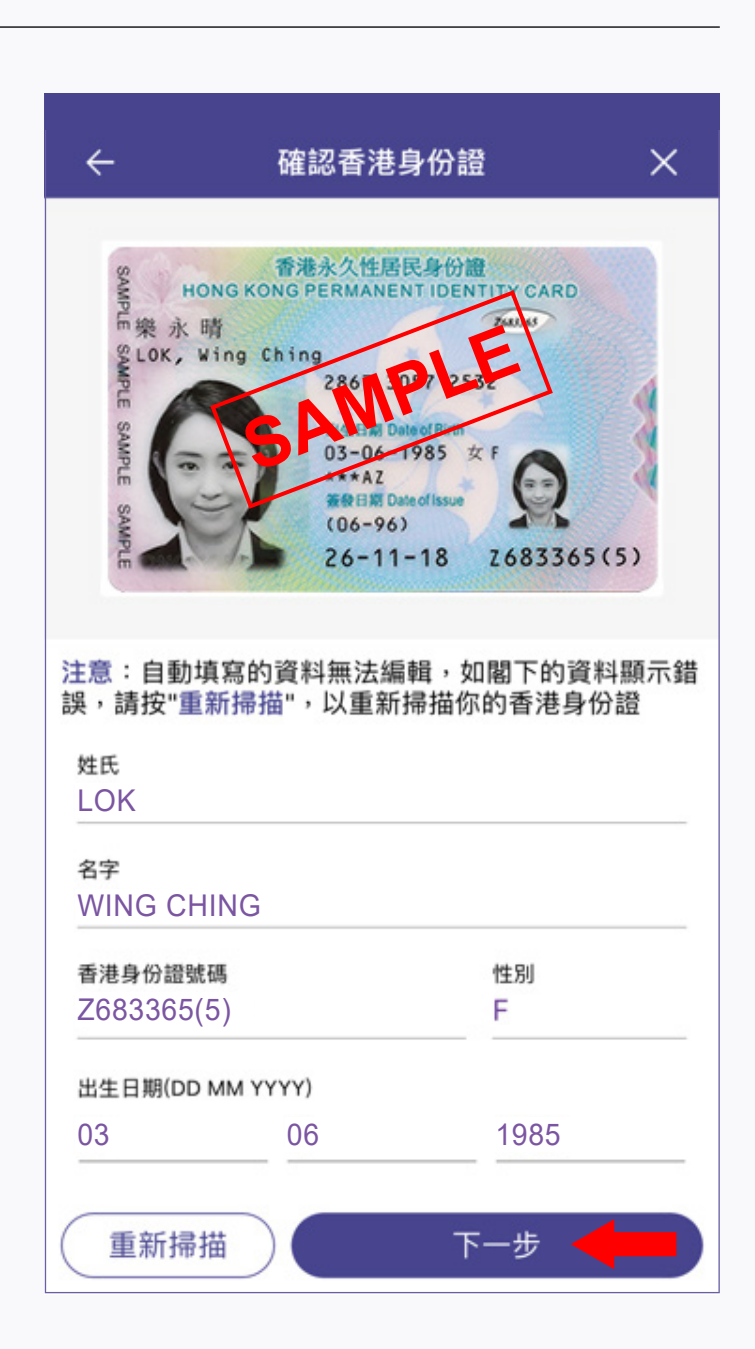

 4.6. 檢查圖像及已自動填寫的個人資料, 並填寫手提電話號碼及電郵地址, 然後按「下一步」。
 如自動填寫的資料不正確,
 可按「重新掃描」再次掃描香港身份證

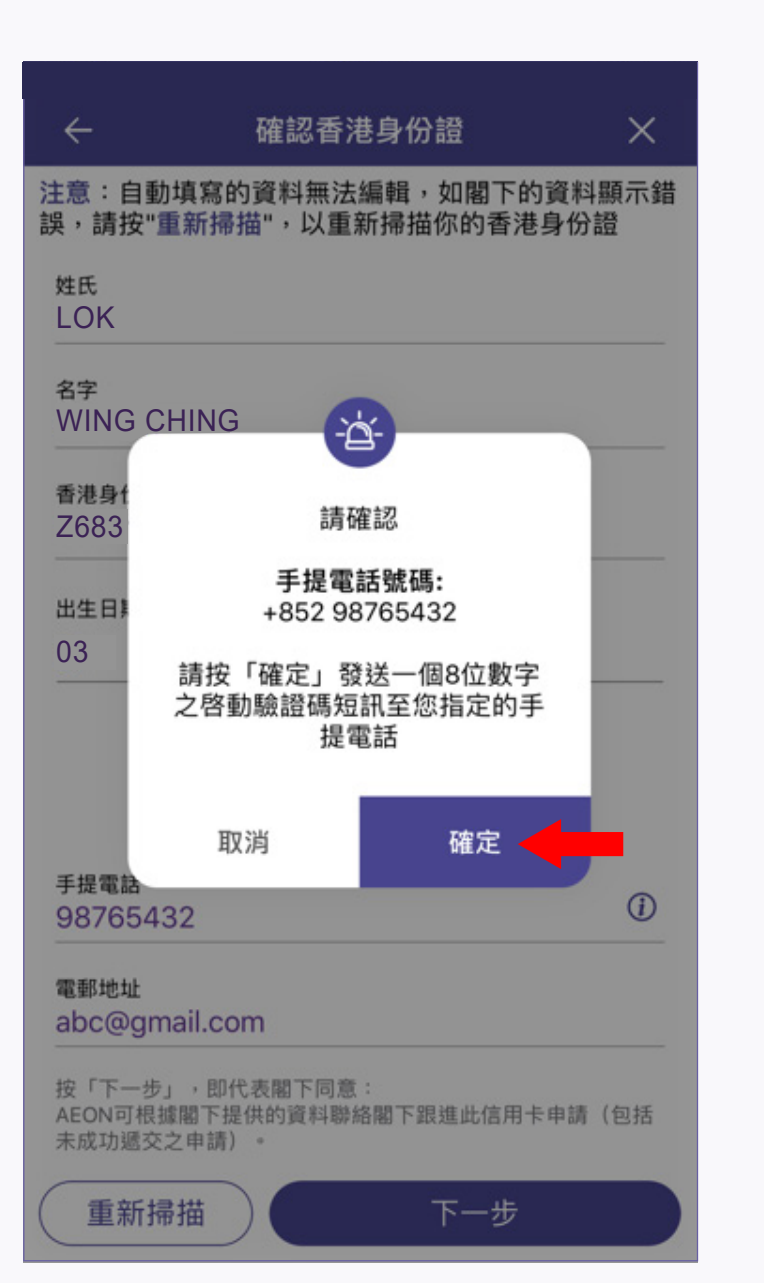

| ÷                                              | 確認香港身份證                                             | ×                                                                  |  |  |
|------------------------------------------------|-----------------------------------------------------|--------------------------------------------------------------------|--|--|
| 注意:自動填寫的<br>誤,請按"重新掃描                          | 注意:自動填寫的資料無法編輯,如閣下的資料顯示錯<br>誤,請按"重新掃描",以重新掃描你的香港身份證 |                                                                    |  |  |
| 姓氏<br>LOK                                      |                                                     |                                                                    |  |  |
| 名字<br>WI                                       | (SMS)                                               |                                                                    |  |  |
| 香》<br>76 驗證碼已發                                 | <b>請輸入驗證碼</b><br>送到您指定的手提電話                         | 舌 ****5432                                                         |  |  |
| 出生                                             | 575                                                 |                                                                    |  |  |
|                                                |                                                     |                                                                    |  |  |
| 03                                             |                                                     |                                                                    |  |  |
| 03                                             |                                                     |                                                                    |  |  |
| 03                                             |                                                     | 重發                                                                 |  |  |
| 03<br>                                         |                                                     | 重發                                                                 |  |  |
| 03<br>取消<br>手提電話<br>1                          | 2<br>АВС                                            | 重發<br>B<br>B<br>DEF                                                |  |  |
| 03<br>取消<br>手提電話<br>1<br>4<br>GHI              | 2<br>двс<br>5<br>јкі                                | ш 12<br>Де F<br>6<br>м N O                                         |  |  |
| 03<br>取消<br>手提電話<br>1<br>4<br>GHI<br>7<br>PQRS | 2<br>Авс<br>5<br>ЈКL<br>8<br>ТUV                    | а                                                                  |  |  |
| 03<br>取消<br>手提電話<br>1<br>4<br>GHI<br>7<br>PQRS | 2<br>двс<br>5<br>јкі<br>8<br>тич<br>0               | Щ<br>В<br>В<br>В<br>В<br>В<br>В<br>В<br>В<br>В<br>В<br>В<br>В<br>В |  |  |

4.8. 收到驗證碼訊息後,

填寫8位數字的驗證碼

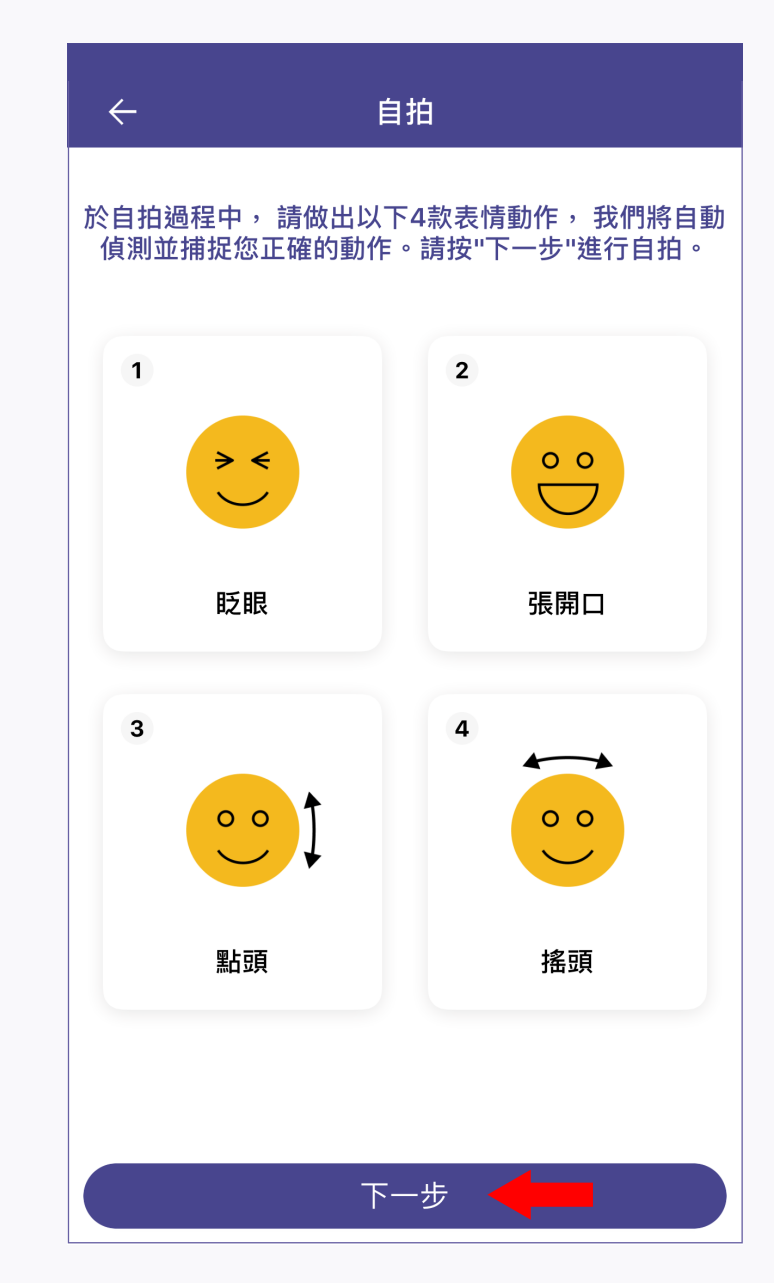

4.7. 系統將發出驗證碼到所提供的 手提電話號碼,覆核手提電話號碼, 然後按「確定」

# 

4.10. 面向鏡頭並按指示完成四款表情動作

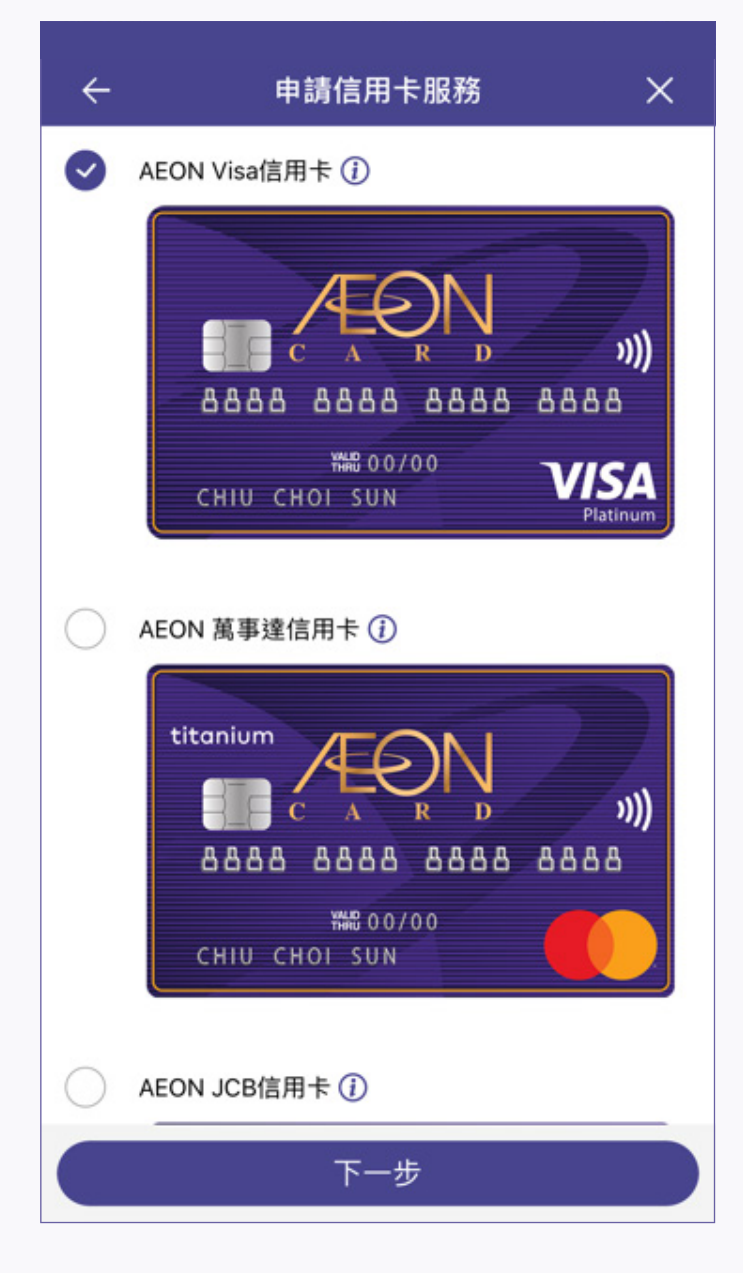

5. 選擇信用卡

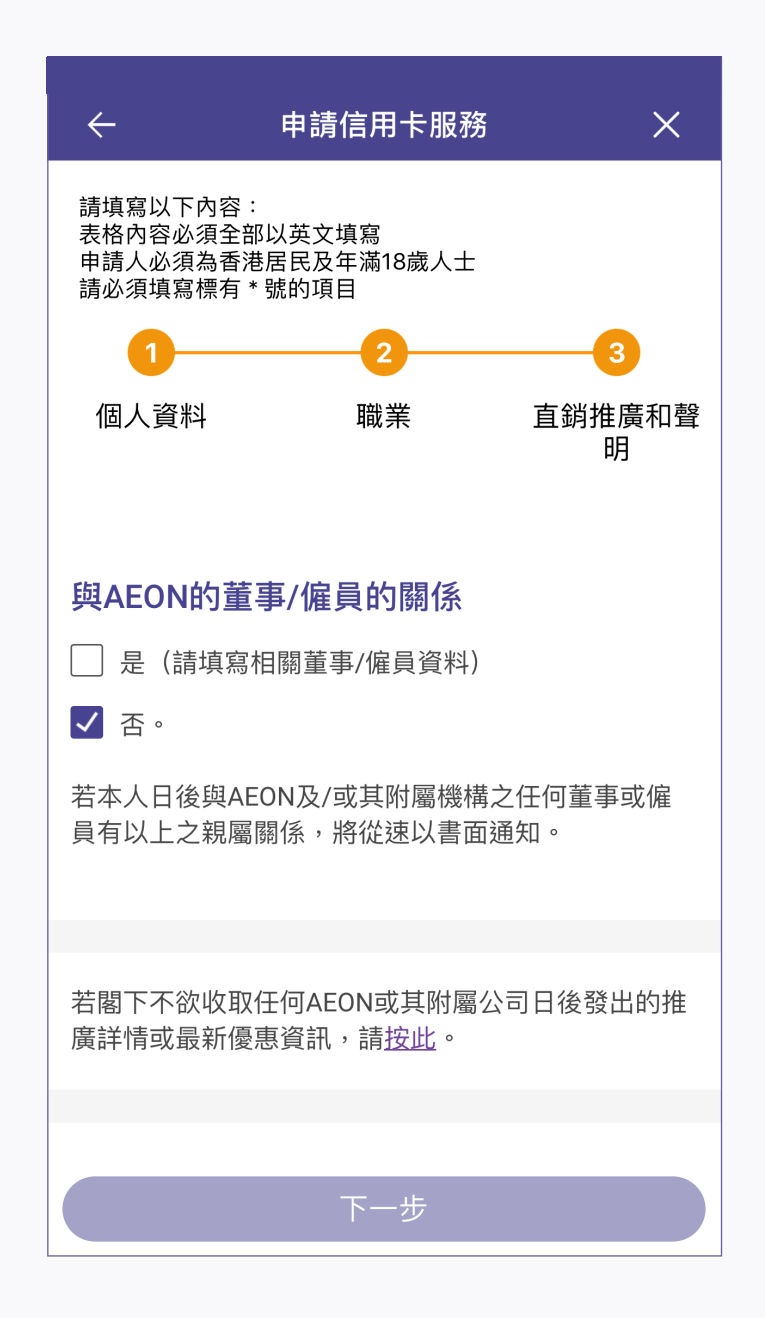

8. 細閱「與AEON的董事/僱員的關係」、 「直銷推廣」及「聲明」, 然後按「下一步」

# 中請信用卡服務 × 請填寫以下內容: ※ 諸填寫以下內容: 書 大 新 前人必須為香港居民及年滿18歳人士 請 個人資料 1 3 個人資料 職業 直銷推廣和聲 明 3

| *必填項目       |         |       |   |
|-------------|---------|-------|---|
| 香港身份證資料     |         |       |   |
| * 姓氏        |         |       |   |
| LOK         |         |       |   |
| * 名字        |         |       |   |
| WING CHINC  | 3       |       |   |
| 香港身份證號碼     |         |       |   |
| Z683365(5)  |         |       |   |
| * 出生日期(DD M | Μ ΥΥΥΥ) |       |   |
| 日           | 月       | 年     |   |
| 03          | 06      | 1985  | ] |
| 個人資料        |         |       |   |
|             | 下—      | 步 🚽 🗖 |   |

6. 填寫個人資料·然後按「下一步」

| ÷                 | 文件上載                            |   |
|-------------------|---------------------------------|---|
| 請為文件拍照<br>AEON可能需 | 照,最多可上傳4個圖像。<br>要你提供額外文件以處理你的申請 | o |
| 住址証明文             | て件                              | Ď |
| * 最多可上傳1          | 個圖像                             |   |
| 薪金証明文             | て件                              | Ď |
| * 最多可上傳3          | 個圖像                             |   |
|                   |                                 |   |
|                   |                                 |   |
|                   |                                 |   |
|                   |                                 |   |
|                   | 遞交文件                            |   |
|                   | 稍後遞交                            |   |

9. 拍照上傳証明文件(如需要) · 然後按「遞交文件」

4.9. 細閱自拍指示,然後按「下一步」

| ÷                                        | 申請信用卡服務                             | ×      |
|------------------------------------------|-------------------------------------|--------|
| 請填寫以下內容<br>表格內容必須全<br>申請人必須為香<br>請必須填寫標有 | :<br>部以英文填寫<br>港居民及年滿18歲人士<br>*號的項目 |        |
| 1—                                       | 2                                   | -3     |
| 個人資料                                     | 職業                                  | 直銷推廣和聲 |
| *必填項目                                    |                                     |        |
| *工作狀況<br>在職                              |                                     | ~      |
| 公司資料                                     |                                     |        |
| *業務性質<br>政府,公共格                          | 幾構及事業,社會福利                          | ~      |
| * 公司名稱<br>SKYEY                          |                                     |        |
| * <sup>職位</sup><br>經理及行政ノ                | 人員                                  | ~      |
| * 月薪<br>HK\$ 10000                       |                                     |        |
|                                          | 下一步                                 |        |

7. 填寫職業資料,然後按「下一步」

| ÷                    | 申請信用卡服務                                   | ×          |
|----------------------|-------------------------------------------|------------|
| 請核對您所輸入              | \的資料。如正確無誤,請<br>东「修改,回上一百。                | 按「確認」繼     |
| 香港身份證資料              | A . Inc. Inc. Inc. Inc. Inc. Inc. Inc. In |            |
| 姓氏                   |                                           | LOK        |
| 名字                   |                                           | WING CHING |
| 性別                   |                                           | F          |
| 香港身份證號碼              | Ę                                         | Z683365(5) |
| 出生日期<br>(DD MM YYYY) | )                                         | 03-06-1985 |
| 個人資料                 |                                           | 編輯         |
| 稱調                   |                                           | 小姐         |
| 國籍                   |                                           | 香港         |
| 學歷                   |                                           | 大學或以上      |
| 婚姻狀況                 |                                           | 單身         |
|                      | 提交                                        |            |

10. 檢查申請資料。如有更改, 可按「編輯」,到相關頁面進行更改

| ←     申請信用卡服務                                    | ×                                         |
|--------------------------------------------------|-------------------------------------------|
|                                                  | 5年,0個月                                    |
| 其他                                               | 編輯                                        |
| 申請信用卡                                            | AEON Card JAL                             |
| 如何收取新卡?                                          | 郵遞至住宅地址                                   |
| 與AEON的董事/僱員的關係                                   | 否                                         |
| 本人不欲收取AEON信貸財務(亞洲)有<br>限公司經以下渠道發出的任何宣傳物品<br>或訊息: | 郵寄,<br>電話傳銷,<br>電子郵件,<br>電話短訊,<br>宣傳物品或訊息 |
| 日航飛行儲蓄計劃會員號碼                                     |                                           |
| 簽署                                               |                                           |
| 按此簽署                                             |                                           |
| 提交                                               |                                           |

| ÷                 | 申請信用卡服務            |      |
|-------------------|--------------------|------|
| 請於下面空格簽署。         |                    |      |
|                   |                    |      |
|                   |                    |      |
|                   |                    |      |
|                   |                    |      |
| 注意:此簽名亦將重於合約和其他表格 |                    |      |
| 重設                |                    | 確定 🔶 |
| 12. 於空格[          | <b>う簽署・然後按「確</b> 定 | ĒJ   |
|                   |                    |      |

11. 按「按此簽署」

| <del>\</del>                  | 申請信用卡服務                 |                                           |
|-------------------------------|-------------------------|-------------------------------------------|
| 如何收取新卡?                       |                         | 郵遞至住宅地址                                   |
| 與AEON的董事/僱                    | 員的關係                    | 否                                         |
| 本人不欲收取AEO<br>限公司經以下渠道<br>或訊息: | N信貸財務(亞洲)有<br>發出的任何宣傳物品 | 郵寄,<br>電話傳銷,<br>電子郵件,<br>電話短訊,<br>宣傳物品或訊息 |
| 日航飛行儲蓄計劃                      | 會員號碼                    |                                           |
| 賽署<br>按此簽署                    |                         |                                           |
|                               |                         |                                           |
|                               |                         |                                           |

13. 確認所有資料無誤後按「提交」

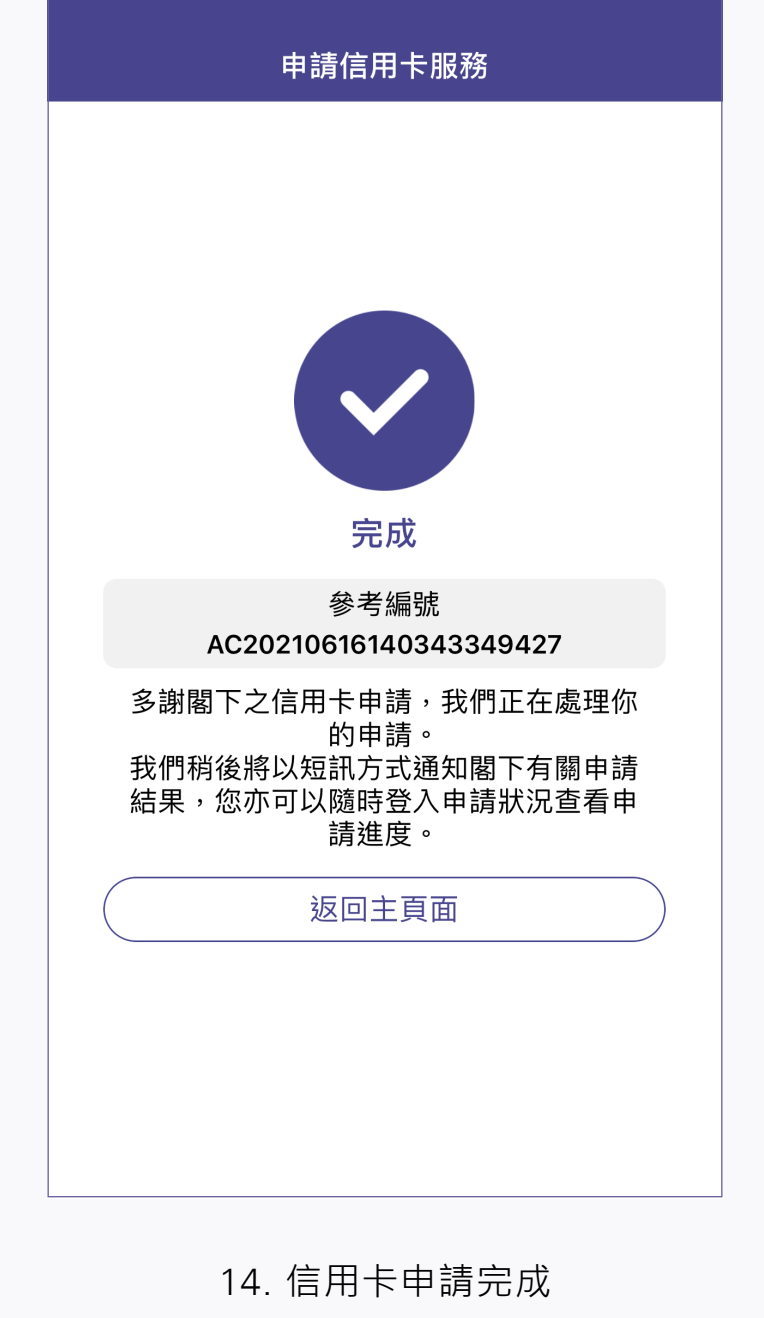

## 如何查詢申請狀況?

| ≡                       | AEON Cred                | lit Service      |     |
|-------------------------|--------------------------|------------------|-----|
| 現<br>「AEON 香港<br>設立或重設信 | 可於<br> 手機應用程=<br> 用卡私人密す |                  |     |
|                         |                          |                  |     |
| 用戶名稱                    | • • •                    | • •              |     |
| 密碼                      |                          |                  | 忘記? |
|                         | 登入                       |                  | 新登記 |
| 申請信用卡                   | Touc                     | h ID登入           |     |
| 申請狀況                    | -                        |                  |     |
| <b>——</b><br>信用卡服務      | <b>⑤</b><br>貸款服務         | <b>正</b><br>確認新卡 | 余險  |

1. 按「申請狀況」

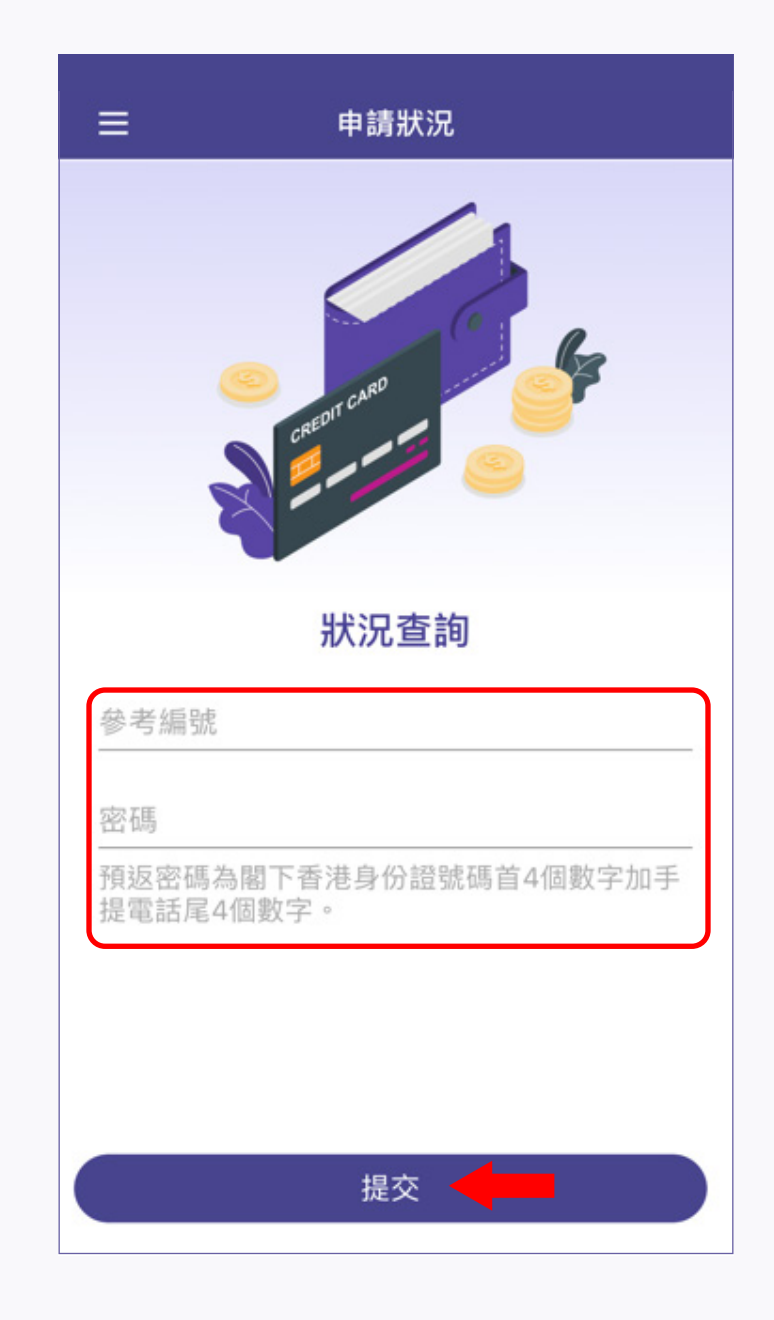

2. 輸入「參考編號」及密碼 (香港身份證頭4位數字及手提電話號碼 尾4位數字) · 然後按「提交」

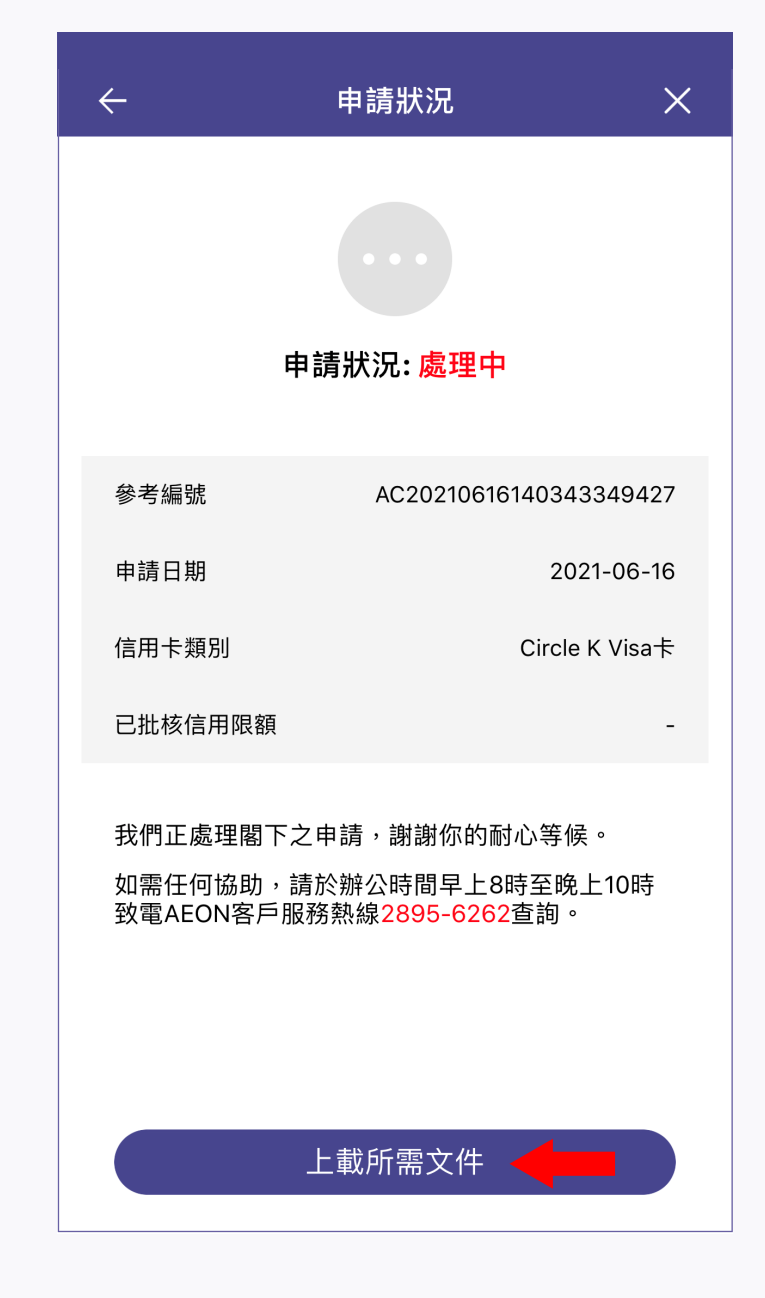

3. 細閱信用卡批核狀況。如須提供証明 文件,可按「上載所需文件」